キャッシュの削除 (IEの場合)

① ブラウザ画面右上の歯車ボタンを押下し「インターネットオプション」を選択する

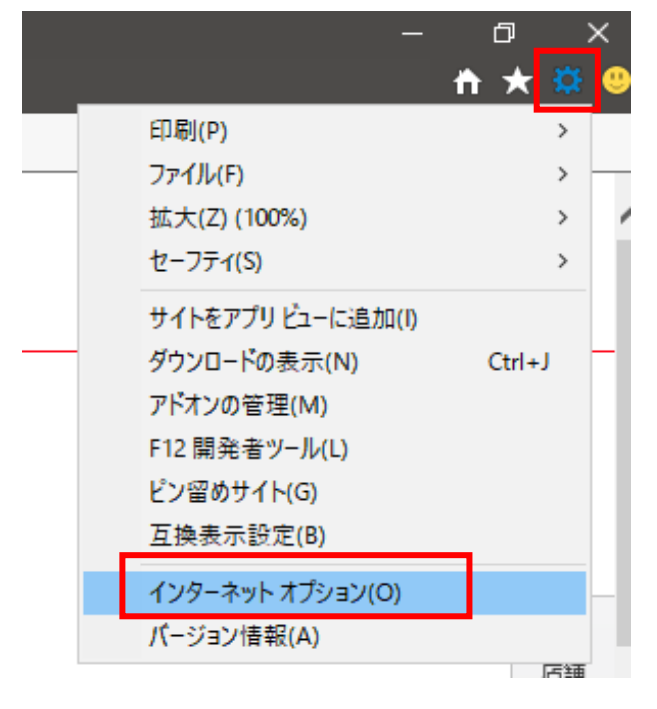

② 『インターネットオプション』画面にて、「削除」ボタンを押下する

| インターネット                                                     | オプション  |         |                |     |       |        | ?              | × |
|-------------------------------------------------------------|--------|---------|----------------|-----|-------|--------|----------------|---|
| 全般 t                                                        | 2キュリティ | プライバシー  | コンテンツ          | 接続  | プログラム | 詳細設定   |                |   |
| ホームペー                                                       | ジー     |         |                |     |       |        |                | - |
| 複数のホームページのタブを作成するには、それぞれのアドレスを行で分けて入<br>力してください( <u>R</u> ) |        |         |                |     |       |        |                |   |
|                                                             |        |         |                |     |       |        |                |   |
|                                                             | 現初     | 生のページを使 | 5用( <u>C</u> ) | 標準設 | 定(E)  | 新しいタブの | 使用( <u>U</u> ) |   |
| スタートアップ                                                     |        |         |                |     |       |        |                |   |
| ○ 前回のセッションのタブから開始する( <u>B</u> )                             |        |         |                |     |       |        |                |   |
| ● ホーム ページから開始する( <u>H</u> )<br>タブ                           |        |         |                |     |       |        |                |   |
| タブの中の Web ページの表示方法を設定します。 タブ()                              |        |         |                |     |       |        | D              |   |
| 閲覧の履歴                                                       |        |         |                |     |       |        |                |   |
| 一時ファイル、履歴、Cookie、保存されたパスワード、および Web フォームの情報を<br>削除します。      |        |         |                |     |       |        |                |   |
| ─ 終了時に閲覧の履歴を削除する(W)                                         |        |         |                |     |       |        |                |   |
| 削除( <u>D</u> ) 設定(                                          |        |         |                |     |       |        | <u>5</u> )     |   |
| デザイン                                                        |        |         |                |     |       |        |                |   |
| 色( <u>O</u> ) 言語( <u>L</u> ) フォント( <u>N</u> ) ユーザー補加        |        |         |                |     |       |        | 助( <u>E</u> )  | ] |
| OK キャンセル 適用( <u>A</u> )                                     |        |         |                |     |       |        |                |   |

③ 『閲覧の履歴の削除』画面にて「お気に入りWebサイトデータを保持する」の チェックを外し、「削除」ボタンを押下する

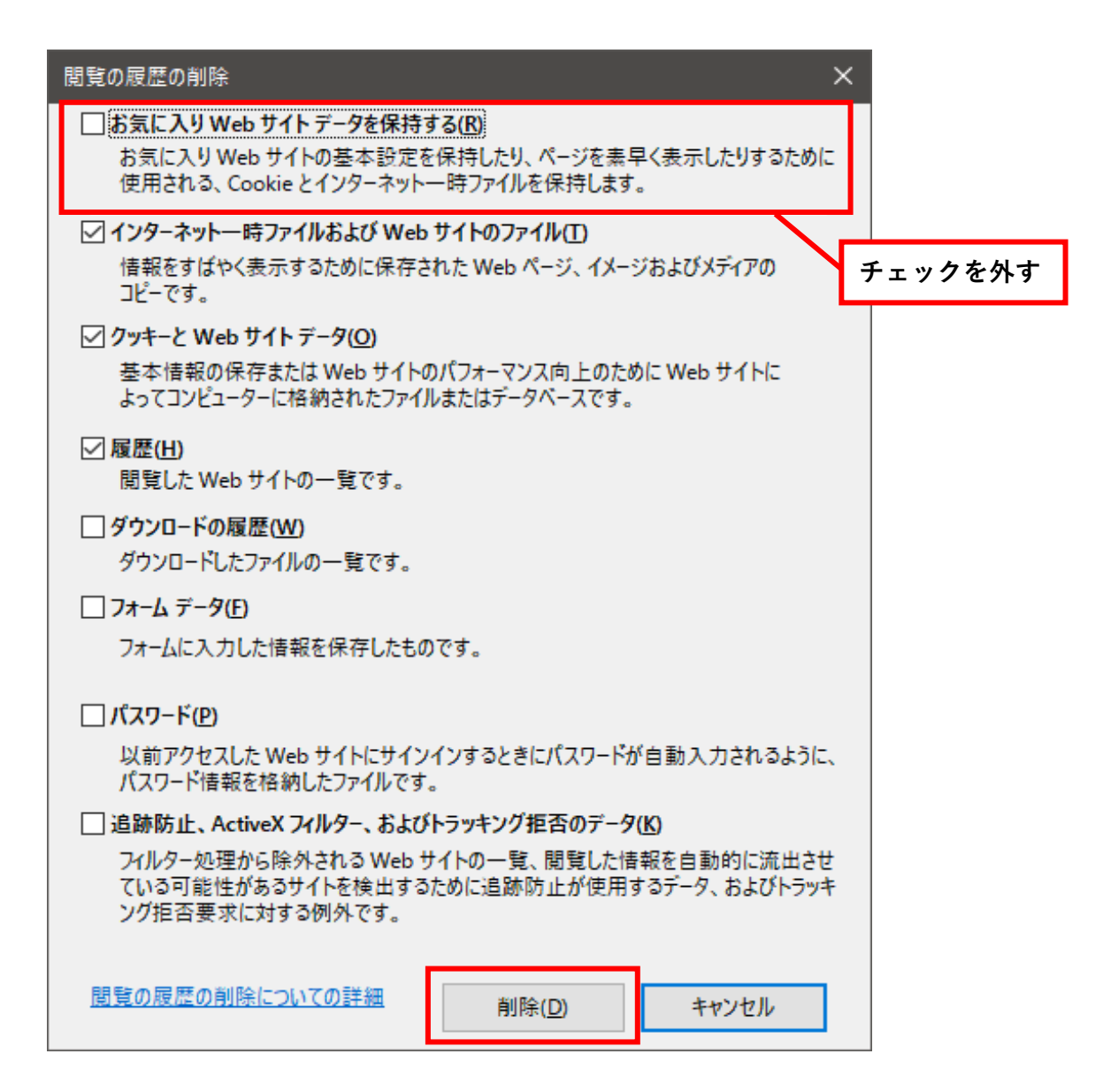